## How to Join - Family Group

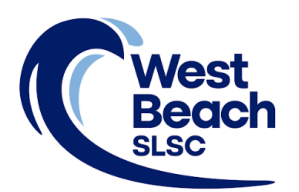

Joining West Beach Surf Life Saving Club is an online application process on the Surf Life Saving Australia (SLSA) website. To complete the application, personal details and emergency contact details will be required, and the joining fee paid online.

During the process, the person submitting the application, the Primary Contact, will also create their SLSA Members Area account. The Members Area provides the ability to:

- submit membership renewals, update your personal details, request club transfers, and make payments
- view your awards, patrol hours and request and accept patrol substitutions
- access the latest news, events and information from your club, Surf Life Saving South Australia (SLSSA) and Surf Life Saving Australia (SLSA)
- access a resource library containing club, SLSSA and SLSA information
- apply for recognition awards

**Please note** that the creation of a family group is only necessary when paying the **Family Fee** to join the club. At West Beach SLSC, this fee applies to 3 or more family members residing at the same address.

- Step 1. Go to https://members.sls.com.au
- Step 2. Go to the option Not a member of a surf club? Click here to join and click the link.

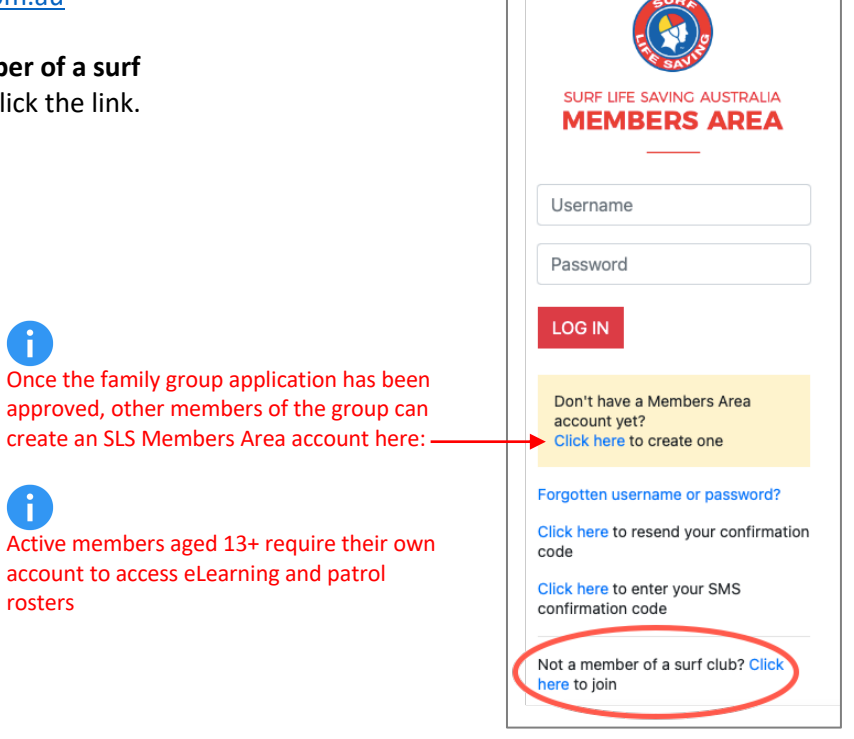

Step 3. Select the option Surf Life Saving Club.

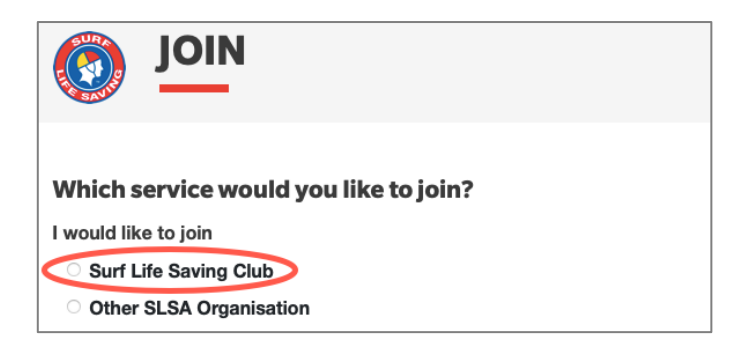

Step 4. Scroll down the list and select West Beach SLSC or type into the blank field.

| Which service would you like to join? |            |
|---------------------------------------|------------|
| I would like to join                  |            |
| Surf Life Saving Club                 |            |
| Other SLSA Organisation               |            |
| The club I want to join is            |            |
| 1                                     | $\bigcirc$ |
| Warilla Barrack Point SLSC            |            |
| Warriewood SLSC                       |            |
| Warrnambool SLSC                      |            |
| Wauchope Bonny Hills SLSC             |            |
| West Beach SLSC                       |            |
| Whale Beach SLSC Inc                  |            |

- Step 5. Click the arrows in the I want to join section and select My family.
- Step 6. Create a name for your family group.

| Which service would you like to join? |                                |
|---------------------------------------|--------------------------------|
| I would like to join                  | West Beach SLSC                |
| Surf Life Saving Club                 | Phone Number                   |
| Other SLSA Organisation               | 8353 8503                      |
| The club I want to join is            | Email Address                  |
| West Beach SLSC                       | secretary@westbeachslsc.com.au |
|                                       | Address                        |
| An individual                         | Corner Seaview and West Beach  |
| My family                             | Roads WEST BEACH 5024          |
| Cive your family group a name         | Website                        |
|                                       | www.westbeachslsc.com.au       |
|                                       | Next                           |

- Step 7. Enter the name, date of birth, and gender of the **Primary Contact**.
- Step 8. Click the Add family member button to add another person to the group.

| Personal details             |                                             |                                      |                               |
|------------------------------|---------------------------------------------|--------------------------------------|-------------------------------|
| First Name                   | Surname                                     | Date Of Birth                        | Gender                        |
|                              |                                             | DD/MM/YYYY                           | Select gender                 |
| This member will be the prin | nary member of this family group. Note, the | primary contact must be 18 years old | d & over.<br>dd family member |
| Previous                     |                                             |                                      | Next                          |

- Step 9. Enter the name, date of birth, and gender of the next family member, and select their relationship to the Primary Contact.
- Step 10. Continue until all family members are added to the group.

| Personal de                             | tails                 |               |                                                        |                                                   |            |  |
|-----------------------------------------|-----------------------|---------------|--------------------------------------------------------|---------------------------------------------------|------------|--|
| First Name                              |                       | Surname       |                                                        | Date Of Birth                                     | Gender     |  |
| Sarah                                   |                       | Citizen       | Citizen                                                |                                                   | Female 🜲   |  |
| This member wil<br>Family<br>First Name | I be the primary memi | Date Of Birth | ote, the primary contact<br>Gender<br>Select gender \$ | tt must be 18 years o<br>The Primary Con<br>is My | tact Above |  |
| Previous                                |                       |               |                                                        |                                                   | Next       |  |

Step 11. Enter the contact details and Emergency Contact details for the Primary Contact.

| Contact details                                  | Emergency contact for primary contact |
|--------------------------------------------------|---------------------------------------|
| Email Address                                    | Emergency Contact Name                |
| sarah.citizen@gmail.com                          | Andrew                                |
| Mobile                                           | Relationship to Emergency Contact     |
| 0499123456                                       | Partner 🔗                             |
| Address Can't find it? Enter it manually         | Emergency Contact Mobile              |
| 5 West Beach Road, West Beach SA                 | 0411098765                            |
| Use contact address as emergency contact address | Emergency Contact Address             |
|                                                  | Same as contact address               |
|                                                  |                                       |
| Previous                                         | Next                                  |

Step 12. Click the arrows in the **Select price** field of the **Primary Contact** to view the list of fees for a family group.

| Please select your desired | pining Fee(s) from the options available below: |    |
|----------------------------|-------------------------------------------------|----|
| Sarah Citizen              |                                                 |    |
| Select price               | \$                                              |    |
| Andrew Citizen             |                                                 |    |
| Select price               | \$                                              |    |
| Lily Citizen               |                                                 |    |
| Select price               | ¢                                               |    |
| Charlie Citizen            |                                                 |    |
| Select price               | \$                                              |    |
| Previous                   | Ne                                              | xt |

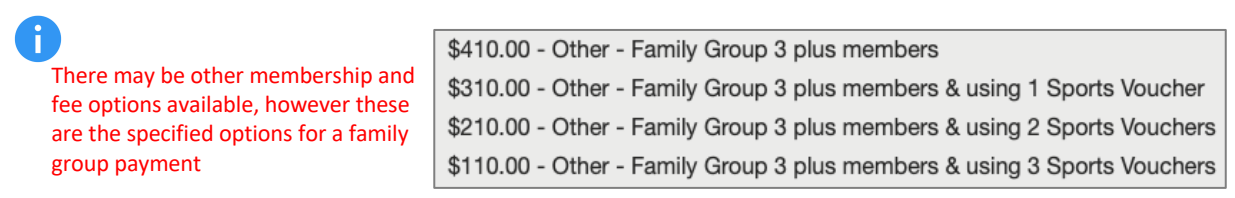

- Step 13. Select the required Family Group price.
- Step 14. Select **\$0.00** for the other family members.

| Please select your desired Joining Fee(s) fr                                | rom the options available below: |
|-----------------------------------------------------------------------------|----------------------------------|
| Sarah Citizen                                                               |                                  |
| \$410.00 - Other - Family Group 3 plus members                              | \$                               |
| Covers 3 plus members aged 5 - 99 living at the same residential<br>address |                                  |
| Andrew Citizen                                                              |                                  |
| \$0.00 Other - Included in Family Group                                     | \$                               |
| Lily Citizen                                                                |                                  |
| \$0.00 Other - Included in Family Group                                     | \$                               |
| Charlie Citizen                                                             |                                  |
| \$0.00 Other - Included in Family Group                                     | \$                               |
| Previous                                                                    | Next                             |

## Step 15. West Beach SLSC does not currently have any Addon Fee options.

| Addon Fees                                                          |                                                                        |
|---------------------------------------------------------------------|------------------------------------------------------------------------|
| Sarah Citizen                                                       | Andrew Citizen                                                         |
| No addon fee options are available for this member.<br>Lily Citizen | No addon fee options are available for this member.<br>Charlie Citizen |
| No addon fee options are available for this member.                 | No addon fee options are available for this member.                    |
| Previous                                                            | Next                                                                   |

- Step 16. Review the application Summary. Use the Previous button to go back and correct any errors.
- Step 17. Create a Username and Password for the Primary Contact's SLSA Members Area account.
- Step 18. Read the Membership application declarations. Tick the 3 declaration checkboxes to confirm your acceptance. Type in the name of the Parent/Guardian.

| West Beach SLSC (SA)                                                                                                    |                                                                                                    |                                                                                                    |                                                                                |
|----------------------------------------------------------------------------------------------------|----------------------------------------------------------------------------------------------------|----------------------------------------------------------------------------------------------------|--------------------------------------------------------------------------------|
| Member/s to join                                                                                                    |                                                                                                    |                                                                                                    |                                                                                |
| Sarah Citizen                                                                                                    | 01/01/1979 Female                                                                                                    |                                                                                                    |                                                                                |
| Andrew Citizen                                                                                                    | 01/01/1976 Male                                                                                                    |                                                                                                    |                                                                                |
| Lily Citizen                                                                                                    | 01/01/2006 Female                                                                                                    |                                                                                                    |                                                                                |
| Charlie Citizen                                                                                                    | 01/01/2014 Male                                                                                                    |                                                                                                    |                                                                                |
| Contact Details                                                                                                    |                                                                                                    | Emergency Contact                                                                                                    |                                                                                |
| 5 West Beach Road                                                                                                    |                                                                                                    | Andrew (Partner)                                                                                                    |                                                                                |
| West Beach 5024 SA                                                                                                    |                                                                                                    | 5 West Beach Road                                                                                                    |                                                                                |
| Australia                                                                                                    |                                                                                                    | West Beach 5024 SA                                                                                                    |                                                                                |
| sarah.citizen@gmail.com                                                                                                    |                                                                                                    | Australia                                                                                                    |                                                                                |
| 0411123456                                                                                                    |                                                                                                    | 0499987654                                                                                                    |                                                                                |
| Order Summary                                                                                                    |                                                                                                    |                                                                                                    |                                                                                |
| Please find below a summary                                                                                                    | y of your order.                                                                                                    |                                                                                                    |                                                                                |
| Sarah Citizen                                                                                                    |                                                                                                    |                                                                                                    |                                                                                |
| Other - Family Group 3 plus<br>Covers 3 plus members aged 5 -                                                                                                    | members<br>99 living at the same residential address                                                                                                    |                                                                                                    | \$4                                                                            |
| Andrew Citizen                                                                                                    |                                                                                                    |                                                                                                    |                                                                                |
| Other - Included in Family Gr                                                                                                    | oup                                                                                                    |                                                                                                    | ş                                                                              |
| Lily Citizen                                                                                                    |                                                                                                    |                                                                                                    |                                                                                |
| Other - Included in Family Gr                                                                                                    | oup                                                                                                    |                                                                                                    | 5                                                                              |
| Charlie Citizen                                                                                                    |                                                                                                    |                                                                                                    |                                                                                |
| Other - Included in Family Gr                                                                                                    | quo                                                                                                    |                                                                                                    | 5                                                                              |
| Total                                                                                                    |                                                                                                    |                                                                                                    |                                                                                |
|                                                                                                    |                                                                                                    |                                                                                                    | \$4                                                                            |
| Create a Members Are                                                                                                    | ea Account                                                                                                    |                                                                                                    |                                                                                |
| To keep track of your membe                                                                                                    | rship application, an account will b                                                                                                    | e created for you in our Members Area. Use this account to manage your r                                                                                                    | membership                                                                     |
| once you become a member.                                                                                                    | An email will be sent to you asking                                                                                                    | you to activate your account:                                                                                                    |                                                                                |
| Fieldied Osernanie                                                                                                    |                                                                                                    | Password                                                                                                    |                                                                                |
|                                                                                                    |                                                                                                    |                                                                                                    |                                                                                |
|                                                                                                    |                                                                                                    |                                                                                                    |                                                                                |
| SLSA Membership ap                                                                                                    | plication and declaration                                                                                                    |                                                                                                    |                                                                                |
| SLSA Membership ap                                                                                                    | plication and declaration<br>acknowledge and agree to the de<br>abership is successful I will be entit                                                                                                    | claration including the warning, exclusion of liability, release and indermnit<br>ed to all benefits, advantages, privileges and services of SLSA membersh                                                                                                    | y. I acknowl<br>ip.                                                            |
| SLSA Membership ap<br>have read, understood, a<br>that if my application for mem<br>I.                                                                                                    | plication and declaration<br>acknowledge and agree to the de<br>abership is successful I will be entit<br>am the p                                                                                                    | claration including the warning, exclusion of liability, release and indermnit<br>ed to all benefits, advantages, privileges and services of SLSA membersh<br>arent or guardian of the applicant.                                                                                                    | y. I acknowl<br>ip.                                                            |
| SLSA Membership ap                                                                                                    | plication and declaration<br>acknowledge and agree to the de<br>thership is successful I will be entit<br>am the p<br>the applicant undertaking the SLS.                                                                                                    | claration including the warning, exclusion of liability, release and indermnit<br>ed to all benefits, advantages, privileges and services of SLSA membersh<br>arent or guardian of the applicant.<br>Activities. In consideration of the applicant's membership being accepted                                                                                                    | y. I acknowl<br>ip.<br>I expressly                                             |
| SLSA Membership ap<br>have read, understood, a<br>that if my application for mem<br>line application for the appl<br>application and declaration in<br>application and declaration in<br>comply with the SLSA constit | plication and declaration<br>acknowledge and agree to the de<br>bership is successful I will be entit<br>am the plicant undertaking the SLS<br>icant's behaviour and agree to po-<br>cluding the provision by me of a re<br>ution and any regulations and polic                                                   | claration including the warning, exclusion of liability, release and indermnit<br>ied to all benefits, advantages, privileges and services of SLSA membersh<br>arent or guardian of the applicant.<br>Activities. In consideration of the applicant's membership being accepted<br>ionally accept in my capacity as a parent or guardian the terms set out in t<br>ease and indemnity in the terms set out above. In addition I agree to be be<br>ies made under it.                                                                                | y. I acknowl<br>ip.<br>I expressly<br>his membe<br>bund by and                 |
| SLSA Membership ap                                                                                                    | plication and declaration<br>acknowledge and agree to the de<br>hership is successful I will be entit<br>am the p<br>the applicant undertaking the SLS<br>icant's behaviour and agree to pers<br>cluding the provision by me of a re<br>"ution and any regulations and polic<br>knowledge and agree to the declar | claration including the warning, exclusion of liability, release and indermnit<br>led to all benefits, advantages, privileges and services of SLSA membersh<br>arent or guardian of the applicant.<br>Activities. In consideration of the applicant's membership being accepted<br>ionally accept in my capacity as a parent or guardian the terms set out in t<br>lease and indemnity in the terms set out above. In addition I agree to be be<br>is made under it.<br>ation and application and conditions of membership. I warrant that all info | y. I acknowi<br>ip.<br>I expressly<br>his member<br>ound by and<br>rmation pro |
| SLSA Membership ap                                                                                                    | plication and declaration<br>acknowledge and agree to the de<br>nbership is successful I will be entit<br>am the p<br>the applicant undertaking the SLS<br>icluding the provision by me of a re<br>successful and any regulations and polic<br>knowledge and agree to the declar                                  | claration including the warning, exclusion of liability, release and indermnit<br>led to all benefits, advantages, privileges and services of SLSA membersh<br>arent or guardian of the applicant.<br>Activities. In consideration of the applicant's membership being accepted<br>ionally accept in my capacity as a parent or guardian the terms set out in t<br>lease and indemnity in the terms set out above. In addition I agree to be be<br>is made under it.<br>ation and application and conditions of membership. I warrant that all info | y. I acknowl<br>ip.<br>I expressly<br>his member<br>ound by and<br>rmation pro |

H

i

cannot be used

An email address should NOT be entered as a Username, as symbols cannot be used

Passwords must be between 6-12 characters in length and contain at least one letter and at least one number. Symbols Step 19. Click the Pay Now button to pay the fee online.

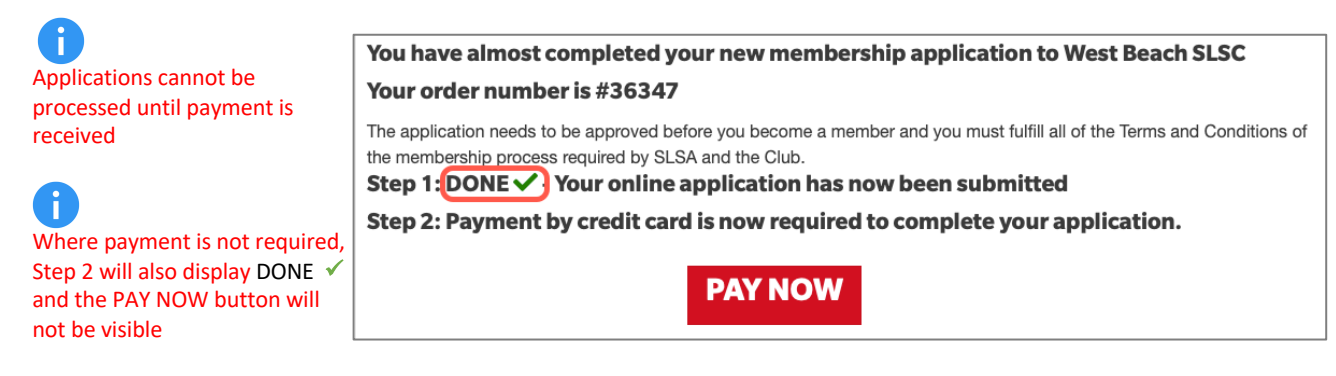

# Step 20. Payment details are pre-filled with information previously entered. Check all details are correct before proceeding to the next step.

| Enter Payment                                                                                                    | Details                                                                                                    |                                                                                                    |
|----------------------------------------------------------------------------------------------------|----------------------------------------------------------------------------------------------------|----------------------------------------------------------------------------------------------------|
| As some clubs/entities may not<br>not appear when you type in you<br>club/entity that is charging the for<br>membership payments must be | participate in the Payment Gateway, you ca<br>required club/entity, you must contact th<br>se or has involced you. Please do not pay §<br>paid to the relevant club. | an only pay the entities available in the selection box below. If the name does<br>em for alternative payment options. Please ensure you are paying the<br>Surf Life Saving Australia unless you have been involced by SLSA - |
| Please enter your payment deta                                                                                                    | ils below. Fields marked with an asterisk ( *                                                                                                    | t) are mandatory.                                                                                                    |
| * Club/Organisation                                                                                                    | West Beach SLSC                                                                                                    | Start typing to get a list of possible matches                                                                                                    |
|                                                                                                    | West Beach SLSC Price List                                                                                                    |                                                                                                    |
| West                                                                                                    | Membership Fees 2022-23 Seaso                                                                                                    | n                                                                                                    |
| SLSC                                                                                                    | Membership category details can<br>Memberships                                                                                                    | be found at the WBSLSC website under                                                                                                    |
|                                                                                                    | www.westbeachsisc.com.au                                                                                                    |                                                                                                    |
| Transaction 1                                                                                                    |                                                                                                    |                                                                                                    |
| * Transaction Type                                                                                                    | Membership fee                                                                                                    |                                                                                                    |
| * Payment Details                                                                                                    | Order Number 31732 for Sarah                                                                                                    | Complete Name/Meaningful Payment details                                                                                                    |
| * Amount                                                                                                    | 410.00                                                                                                    | GST Inc. (\$dd.oc)                                                                                                    |
| 亩                                                                                                    |                                                                                                    |                                                                                                    |
| Add another Transaction                                                                                                    |                                                                                                    |                                                                                                    |
| Total                                                                                                    | \$410.00 AUD                                                                                                    |                                                                                                    |
| Payer's Details                                                                                                    |                                                                                                    |                                                                                                    |
| * Payer's Name                                                                                                    | Sarah Citizen                                                                                                    |                                                                                                    |
| * Contact Details                                                                                                    | 044123456                                                                                                    | Phone Number or Address                                                                                                    |
| Receipt Email Address                                                                                                    | sarah.citizen@gmail.com                                                                                                    | ]                                                                                                    |
|                                                                                                    |                                                                                                    | NEXT                                                                                                    |
|                                                                                                    |                                                                                                    | HEXT                                                                                                    |

## Step 21. Enter your payment details.

| Online I                                | Payments                         |                  | Members | Donate Now |
|-----------------------------------------|----------------------------------|------------------|---------|------------|
| Payment Details                         |                                  |                  |         |            |
| Enter your payment details below. Field | ds marked with an asterisk (*) a | are mandatory.   |         |            |
| Amount                                  | \$410.00 AUD                     |                  |         |            |
| * Cardholder Name                       |                                  |                  |         |            |
| * Credit Card Number                    |                                  | VISA 🧶           |         |            |
| * Expiry Date (mm/yy)                   | 01 😇 / 22 🙃                      |                  |         |            |
| * Card Verification Number (CVN)        |                                  | What is the CVN? |         |            |
| BACK                                    |                                  |                  |         | NEXT       |
|                                         |                                  |                  |         |            |
|                                         |                                  |                  |         |            |

## Step 22. Confirm the online payment by entering the obscured Verification Code.

| Confirmation                |                                                                                                |         |  |  |
|-----------------------------|------------------------------------------------------------------------------------------------|---------|--|--|
| Please confirm your payment | Please confirm your payment details. Fields marked with an asterisk ( $\star$ ) are mandatory. |         |  |  |
| Total Amount                | \$410.00 AUD                                                                                   |         |  |  |
| Cardholder Name             | Sarah Citizen                                                                                  |         |  |  |
| Credit Card Number          | 44348310                                                                                       |         |  |  |
| Expiry Date                 | 07/25                                                                                          |         |  |  |
| * Verification Code         | Enter the verification code<br>below.                                                          |         |  |  |
| BACK                        |                                                                                                | CONFIRM |  |  |

Step 23. View the Payment Receipt.

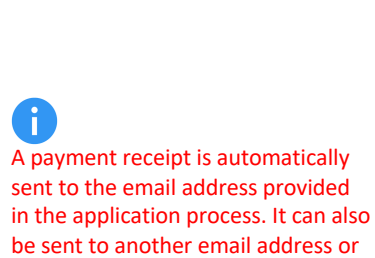

printed for your records

| Payment Receipt                                       |                                      |      |        |  |  |  |  |
|-------------------------------------------------------|--------------------------------------|------|--------|--|--|--|--|
| Status                                                | Approved                             |      |        |  |  |  |  |
| Receipt Number                                        | 3295312719                           |      |        |  |  |  |  |
| Date                                                  | 09 Sep 2022 19:50 AEST               |      |        |  |  |  |  |
| Total Amount                                          | \$410.00 AUD                         |      |        |  |  |  |  |
| Club/Organisation                                     | West Beach SLSC                      |      |        |  |  |  |  |
| Transaction                                           |                                      |      |        |  |  |  |  |
| Transaction Type                                      | Payment Details                      |      | Amount |  |  |  |  |
| Membership fee                                        | Order Number 31732 for Sarah Citizen |      | 410.00 |  |  |  |  |
| Payer's Name                                          | Sarah Citizen                        |      |        |  |  |  |  |
| Contact Details                                       | 044123456                            |      |        |  |  |  |  |
| Cardholder Name                                       | Sarah Citizen                        |      |        |  |  |  |  |
| Credit Card Number                                    | 44348310                             |      |        |  |  |  |  |
| Expiry Date                                           | 07/25                                |      |        |  |  |  |  |
| A receipt has been emailed to sarah.citizen@gmail.com |                                      |      |        |  |  |  |  |
| Send Receipt Email To                                 |                                      | SEND |        |  |  |  |  |
| PRINT                                                 |                                      |      | -      |  |  |  |  |

## Step 24. Complete Sports Vouchers.

If a family group price that includes the use of Sports Vouchers is selected at Step 12, a Sports Voucher(s) must be submitted to the club at the same time as applying to join, by completing the club's <u>Sport Voucher Form</u>.

If a Sports Voucher is rejected by the SA Government because it has already been used this year, you will be notified by the club and obliged to pay the outstanding amount.

#### Step 25. Emails are generated during the joining process. These are:

#### Subject: SLS Members Area: Activate Your Registration

- confirms SLSA Members Area Username
- includes a link to activate SLSA Members Area account

#### Subject: Your membership application and payment to West Beach SLSC

- provides information about the processing of the application
- confirms membership application and fees
- includes a link to make online payment if payment wasn't made during the application

#### Subject: West Beach SLSC Payment Receipt

- confirms payment has been received
- includes Tax Invoice attachment

### Step 26. Activate your SLSA Members Area account to check the status of your application request.

|                                                    | Hi, Sarah Citizen  |                                                   |                                    |                                     |  |  |  |
|----------------------------------------------------|--------------------|---------------------------------------------------|------------------------------------|-------------------------------------|--|--|--|
|                                                    | Home               | Memberships 🗸 Patrols 🗸 eLear                     | ary 🗸 History 🗸 Forms 🗸 Sports Hub |                                     |  |  |  |
|                                                    |                    | Renewals, Payments & Transfers                    |                                    |                                     |  |  |  |
| 0                                                  | Upc                | Family                                            | Expiring Awards                    | Patrol Hours                        |  |  |  |
| Applications are manually processed by Club Admins | You ha             | Awards<br>Update Personal Details                 | You have no expiring awards        | This patrol season since 1 Jul 2022 |  |  |  |
| Pending Requests can be                            |                    | Member Store                                      |                                    |                                     |  |  |  |
| viewed in the Memberships<br>tab and may also be   |                    |                                                   |                                    | Jan 2022                            |  |  |  |
| displayed on the Home                              |                    | VIEW FULL ROSTER 🔊                                | VIEW ALL AWARDS 📎                  | VIEW ALL PATROL HOURS 🔊             |  |  |  |
| Selection                                          | Penc               | ling Requests                                     | <b>Recent Documents</b>            |                                     |  |  |  |
|                                                    | New F<br>Raised a  | amily Group<br>It West Beach on 12/09/2022        | You have no documents to view      |                                     |  |  |  |
|                                                    | Update<br>Raised a | e Personal Details<br>ht West Beach on 12/09/2022 |                                    |                                     |  |  |  |

Step 27. Once your application to join has been approved, click on the **Memberships tab** and select **Update Personal Details**.

| 🥘 M  | RE LIFE SAVING AUSTRALIA<br>EMBERS AREA |
|------|-----------------------------------------|
| Home | Memberships 💛 Patrols 🗸 eLearning       |
|      | Renewals, Payments & Transfers          |
|      | Family                                  |
|      | Awards                                  |
|      | Update Personal Details                 |
|      | Pending Requests                        |
|      | Member Store                            |

Step 28. Enter details into all required fields, then enter details into the optional fields if you would like to do so.

| Update My Details                                                                                                    |                                                                                                    |                                                                                                    |
|----------------------------------------------------------------------------------------------------|----------------------------------------------------------------------------------------------------|----------------------------------------------------------------------------------------------------|
| PLEASE NOTE                                                                                                    |                                                                                                    |                                                                                                    |
| <ol> <li>First Name, Last Name, Gender, Date of birl<br/>fields are optional, but we would appreciate</li> <li>If your Date of Birth is incorrect, please con</li> </ol> | h, Email Address 1, Home Address and<br>it if you could take the time to complet<br>tact your organisation of membership t | Postal Address are required fields and must be completed. All other<br>e them.<br>o have this updated. |
|                                                                                                    |                                                                                                    |                                                                                                    |
| General Details                                                                                                    |                                                                                                    |                                                                                                    |
| Personal Information                                                                                                    | Title:                                                                                                    |                                                                                                    |
|                                                                                                    | Unknown                                                                                                    | <b>÷</b>                                                                                               |
|                                                                                                    | First Name: *                                                                                                    | Middle Name:                                                                                           |
|                                                                                                    | Sarah                                                                                                    |                                                                                                    |
|                                                                                                    | Last Name: *                                                                                                    | Preferred Name:                                                                                        |
|                                                                                                    | Citizen                                                                                                    |                                                                                                    |

Step 29. Click on Memberships and select Family.

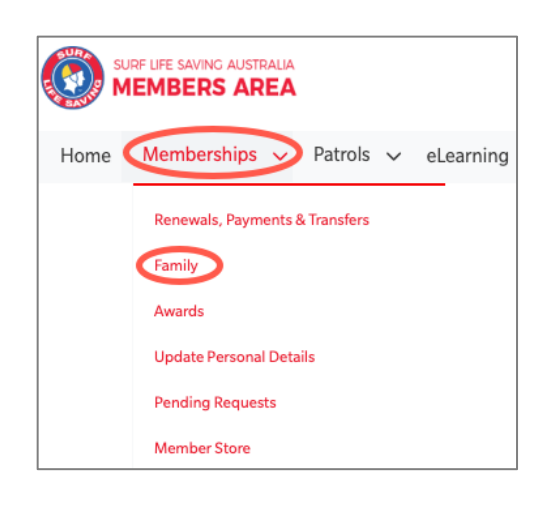

Step 30. Click on View/Edit in the Action column.

| My Family            |                   |              |                 |          |                                                |  |  |  |
|----------------------|-------------------|--------------|-----------------|----------|------------------------------------------------|--|--|--|
| FAMILY GROUP DETAILS |                   |              |                 |          |                                                |  |  |  |
| Family Group Name    | Number of Members | Organisation | Primary Contact | Status   | Action                                         |  |  |  |
| Citizens             | 4                 | West Beach   | Sarah Citizen   | Approved | View/Edit<br>Renew Memberships<br>Make Payment |  |  |  |

Step 31. Click Edit to open the Update My Details page for each member of the family group.

| Citizens - Member Listing<br>No of Members: 4<br>Group Status: Approved<br>Organisation: West Beach |                    |                      |        |                                         |          |          | Add New Member<br>Add New Primary Contact<br>Dissolve Family Group<br>Join New Person & Add<br>Join/Transfer to new club |  |
|----------------------------------------------------------------------------------------------------|--------------------|----------------------|--------|-----------------------------------------|----------|----------|----------------------------------------------------------------------------------------------------|--|
| Member<br>ID                                                                                        | Member<br>Name     | Membership<br>Status | Season | Membership Category                     | Primary? | Status   | Action                                                                                                    |  |
| 6036524                                                                                             | Charlie<br>Citizen | Active               | 2021   | Junior Activity Member (5-<br>13 years) | No       | Approved | Edit                                                                                                    |  |
| 6036523                                                                                             | Lily Citizen       | Active               | 2021   | Active (15-18 yrs)                      | No       | Approved | Edit                                                                                                    |  |
| 6036522                                                                                             | Andrew<br>Citizen  | Active               | 2021   | Associate                               | No       | Approved | Remove<br>Promote as<br>Primary Contact<br>Edit                                                                          |  |
| 6036521                                                                                             | Sarah<br>Citizen   | Active               | 2021   | Active (18yrs and over)                 | Yes      | Approved |                                                                                                    |  |

Step 32. After submitting updated details, click **Return to Family Group member listing page**, to continue until the details of all members of the family group are updated.

| Home                                       | Memberships | ~ | Patrols | ~ | eLearning | News and Events | ~ |  |
|--------------------------------------------|-------------|---|---------|---|-----------|-----------------|---|--|
| Success                                    |             |   |         |   |           |                 |   |  |
| Return to Family Group member listing page |             |   |         |   |           |                 |   |  |

If you require assistance, please contact the Registrar at: registrar@westbeachslsc.com.au